## Outlook 2021 の設定変更方法

Outlook を起動します。

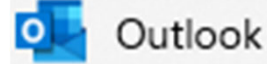

上部メニューの「ファイル」をクリックします。

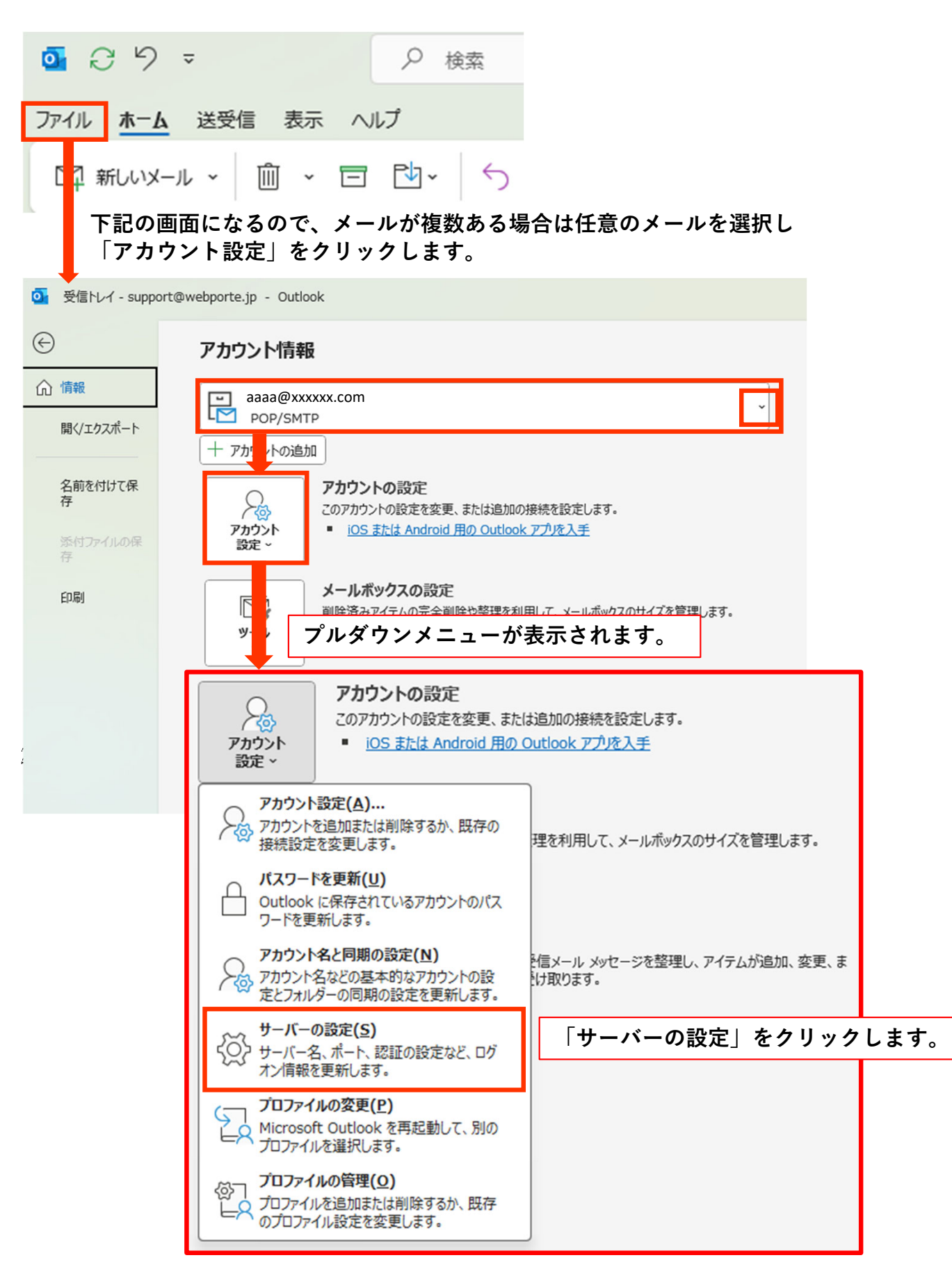

下記の画面が表示されるので、「サーバー」を「mx.support.ne.jp」に書き換えます。

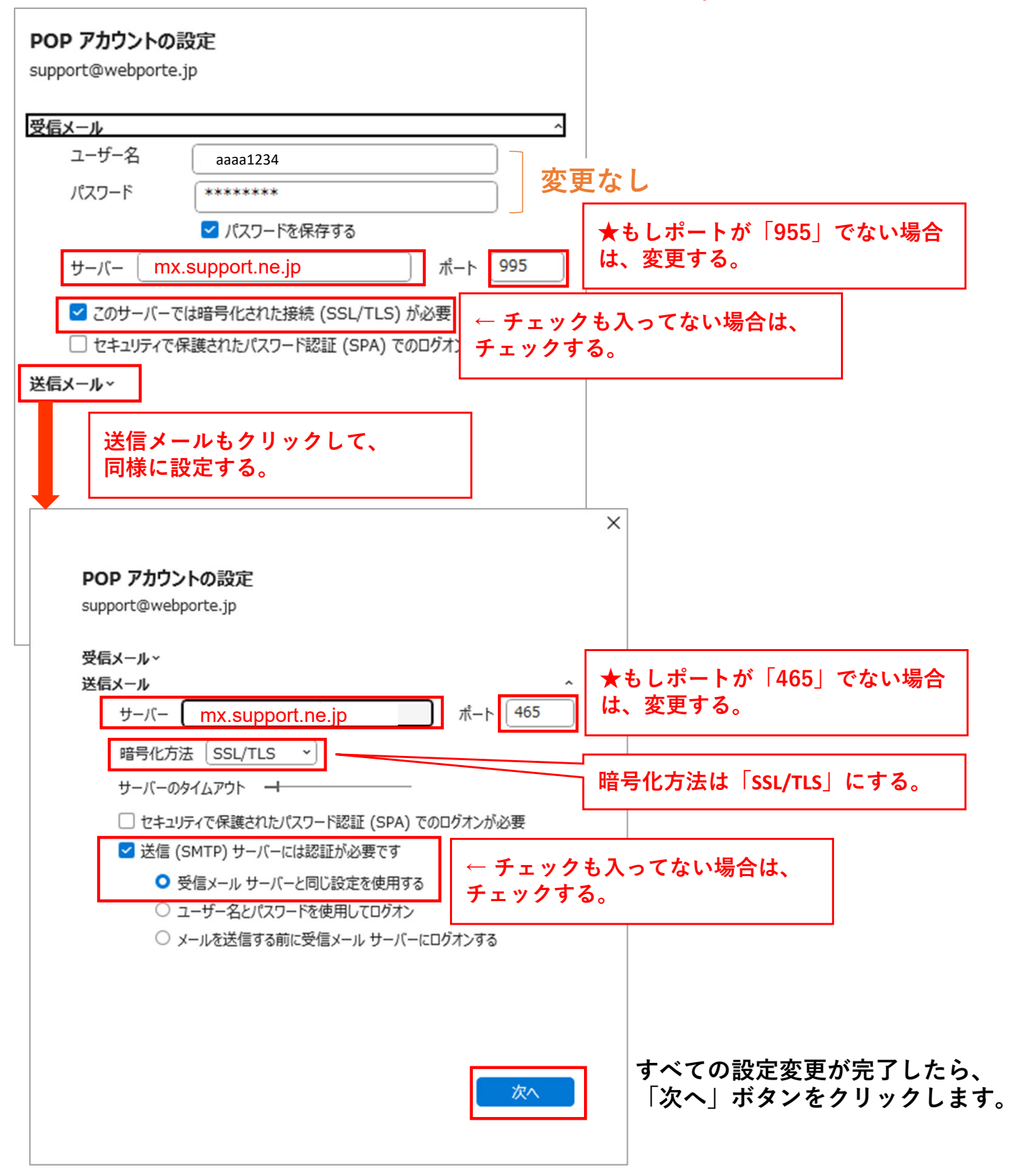

しばらくすると、「アカウントが正常に更新されました」と表示されるので、 完了をクリックします。

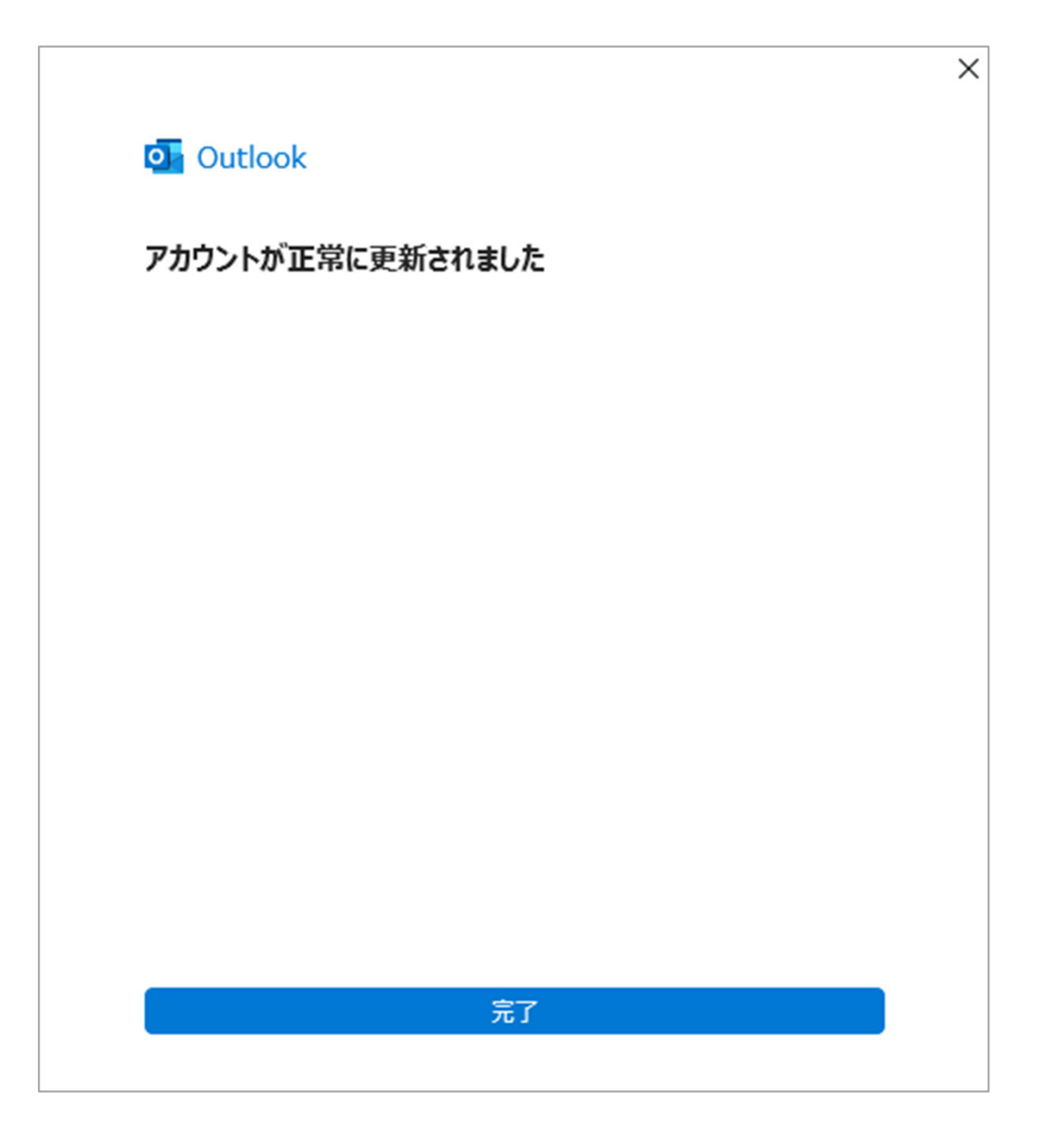

以上で変更設定は完了です。

今回は、Outlook2021でご説明しましたが、バージョンによって、表示が異なる場合がございます。 その場合は、Outlookのバージョンをご確認の上、サポートセンターまでご確認ください。

また、エラーが表示されたり、うまくいかなかった場合は、画面をスクリーンショットを とって、ご連絡いただけると助かります。